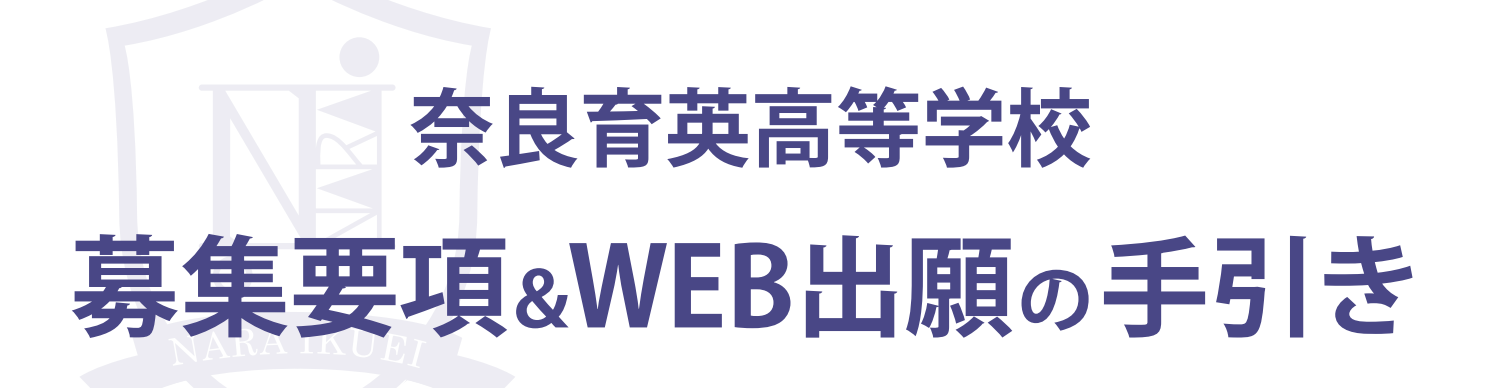

since 1916

この手引きを見ながら出願準備を始めてください。

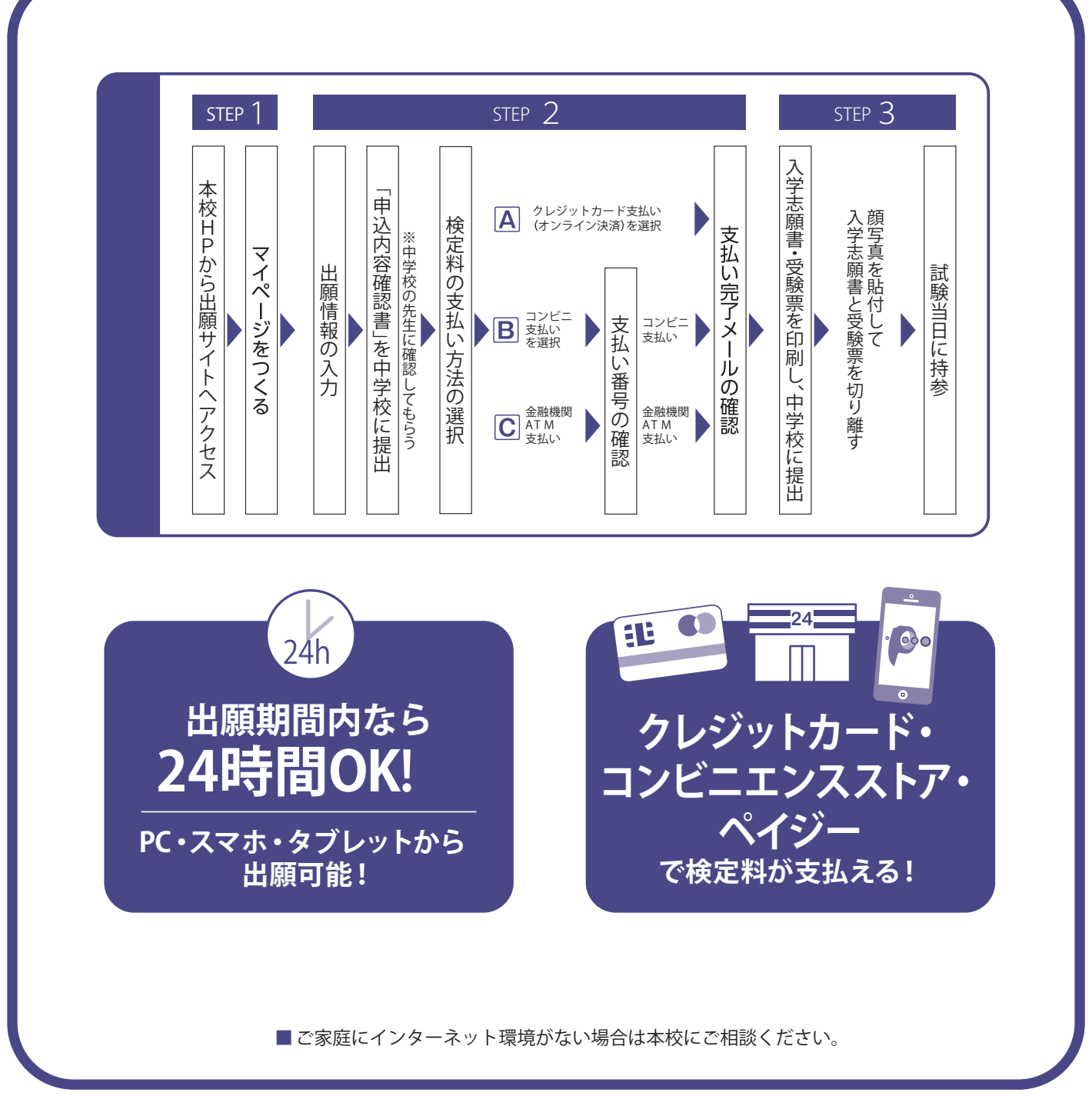

## 奈良育英高等学校

### 2021 (令和3)年度 生徒募集要項

※新型コロナウイルス感染症の影響により内容等を変更する場合がございます。最新の情報は本校ホームページの募集要項にてご確認ください。

- 募集人員
  ●選抜コース (専願・併願) 60名
  ●国際理解Gコース (専願・併願) 20名
  ●高大連携Sコース (専願・併願) 80名
  ●総合進学コース (専願・併願) 120名
  ※専願受験者は本校を第1志望とし、合格した場合は必ず本校に入学すること。
- 出願資格
  ●2021年3月中学校卒業見込みの者
  ●中学校卒業者
- 入試日程

出願期間

| 出願情報の入力は2020年12月19日(土)から可能<br>1 月9日 (土)~ 1 月22日(金)<br>W E B 出願のみ | 2月6日(土) | 2月9日(火) |
|------------------------------------------------------------------|---------|---------|

討 駼 日 合格登表

※合格発表は試験当日に通知する合否照会サイトで行います。郵送での通知は致しません。 ※合否に関する電話でのお問い合わせには応じられません。

検 定 料 20,000円
 ※一旦納入された検定料はお返しできませんのでご了承ください。
 ※納入には手数料がかかります。
 ※2021年1月9日(土)以降に納入手続きをしてください。

選考方法 下記の2項目を総合判断して合格者を決定します。

### ●出身中学校の報告書●筆記試験

| 選抜コース    | 5 教科・500点満点<br>(国語・数学・英語・社会・理科/各教科45分・各100点満点 ) |
|----------|-------------------------------------------------|
| 国際理解Gコース |                                                 |
| 高大連携Sコース | 3 教科・300点満点<br>(国語・数学・英語/各教科45分・各100点満点 )       |
| 総合進学コース  |                                                 |

出題範囲から 除く分野

| 教科 | 内容                         |  |  |
|----|----------------------------|--|--|
| 数学 | 「三平方の定理」及び「標本調査」           |  |  |
| 社会 | 公民的分野「私たちと国際社会の諸課題」        |  |  |
| 理科 | 第1分野「科学技術と人間」及び第2分野「自然と人間」 |  |  |

試験時間割

| 時間 | 8:30~9:00         | 9:30<br>~10:15 | 10:40<br>~11:25 | 11:50<br>~12:35 |    | 13:25<br>~14:10 | 14:35<br>~15:20 |
|----|-------------------|----------------|-----------------|-----------------|----|-----------------|-----------------|
| 科目 | 受験会場に集合<br>点呼・諸連絡 | 国語             | 数学              | 英語              | 昼食 | 社会              | 理科              |

※ 社会・理科は選抜コースのみの試験科目です。

- 出願書類
  下記の2点が必要です。
  ①入学志願書(試験当日忘れずに持参してください。)
  本校のWEB出願サイトから出願情報を入力し、検定料を納入後、出願書類を出力してください。
  入学志願書には、受験票と同じ写真を貼付してください。
  ②個人報告書(所属中学校長が証明、厳封したものを郵送してください。)
- 受 験 票 受験票は、WEB出願が完了した後、入学志願書と共に出力されます。入学志願書と同じ写真を貼付し、試験当日忘れずに持参してください。
- 試験当日の持ち物 1.「入学志願書・受験票」※それぞれに写真を貼付したもの
  - 入学志願書は試験当日に回収しますので切り離しておくこと。
  - 2. 筆記具(鉛筆[シャープペンシル可]・消しゴム)
    これ以外の物(筆箱・下敷・眼鏡入れ等)は全て鞄の中に入れてください。
    また、三角定規・分度器・計算機等の使用を禁止します。
  - 3. 上靴・靴袋(下靴用[ビニール袋等])
  - 4. 昼食(選抜コース受験者のみ) ※試験当日食堂は営業しておりません。
  - ※携帯電話・スマートフォン・腕時計型端末等は会場内では必ず電源を切ること。
  - ※受験会場に時計は設置しておりません。時計をお持ちいただく際は、アラーム音等が鳴らない腕時計 に限ります。

#### 入学金納入期間

| 専願 | 2021年2月9日(火)~2月12日(金) |  |
|----|-----------------------|--|
| 併願 | 2021年3月19日(金)まで       |  |

※本校HP上の合否照会サイトからアクセスし、上記期間内に納入してください。

#### 《入学手続き及び制服採寸・物品購入》

| 専願合格者 | 2021年2月23日(火・祝) | 10:00~14:00 |
|-------|-----------------|-------------|
| 併願合格者 | 2021年3月20日(土・祝) | 10:00~12:30 |

当日欠席された場合は入学許可を取り消します。

入学金・授業料等

| 入 学 金     | 200,000円        | 専願                                   | 入学金納入期間(2/9~2/12)内に納入        |  |
|-----------|-----------------|--------------------------------------|------------------------------|--|
|           |                 | 併願                                   | 入学される場合は、3/19までに納入           |  |
| 授業料等      | 636,000円<br>※ 1 | 3期に分けて口座から引き落とし<br>●1期分(5月) 236,300円 |                              |  |
| 育英会・生徒会費等 | 45,900円         | ●2期分(9<br>●3期分(12                    | 9月) 222,800円<br>2月) 222,800円 |  |

※1)就学支援金の支給を受けるには所定の手続きが必要です。決定次第授業料に充当します。

新入生連絡会 2021年3月20日(土・祝)

10:00までに保護者同伴で登校してください。

なお、当日欠席された場合は入学許可を取り消します。

# 出願サイトにアクセスしてマイページをつくる

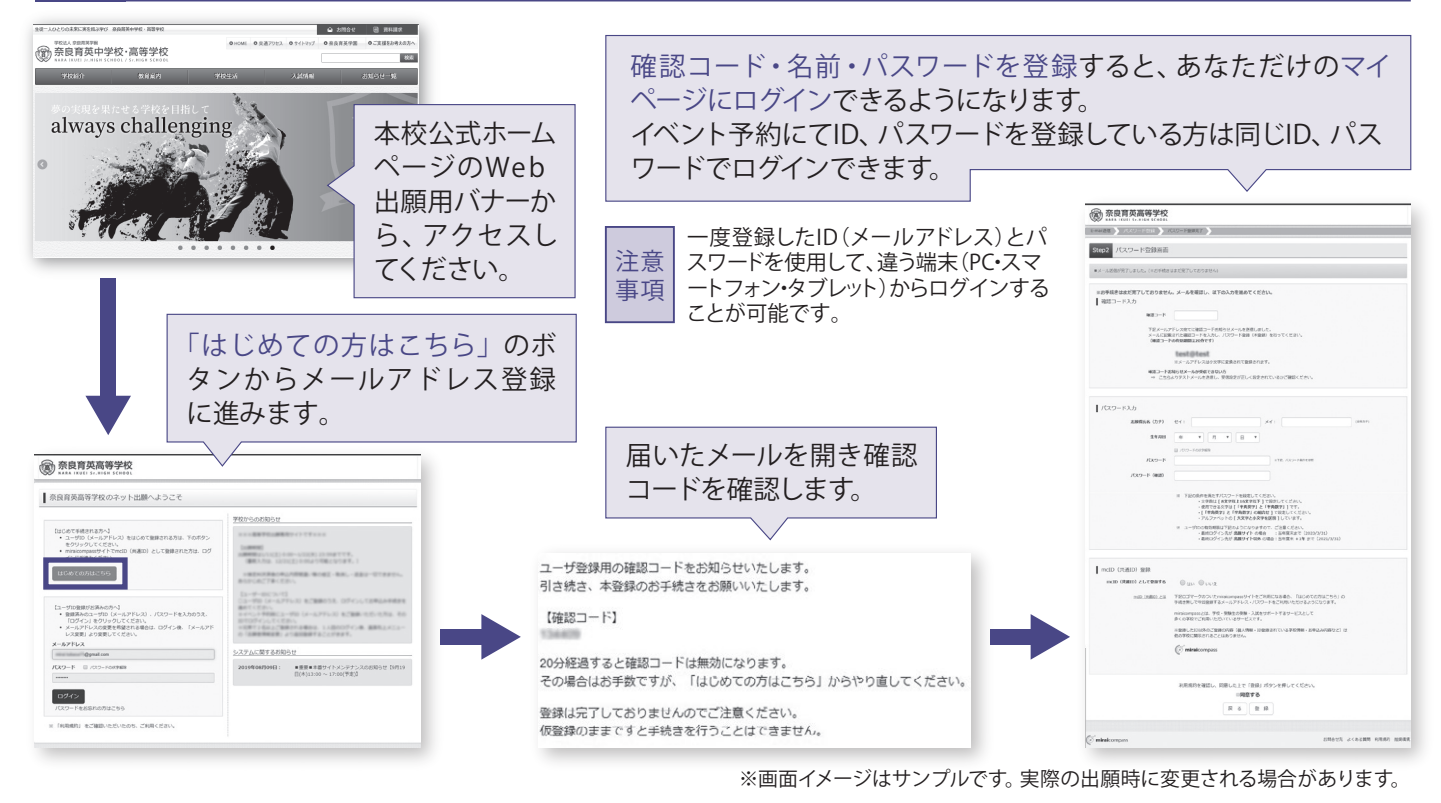

# 2 出願情報の登録

①「メールアドレス」「パスワード」を入力して「ログイン」をクリックします。

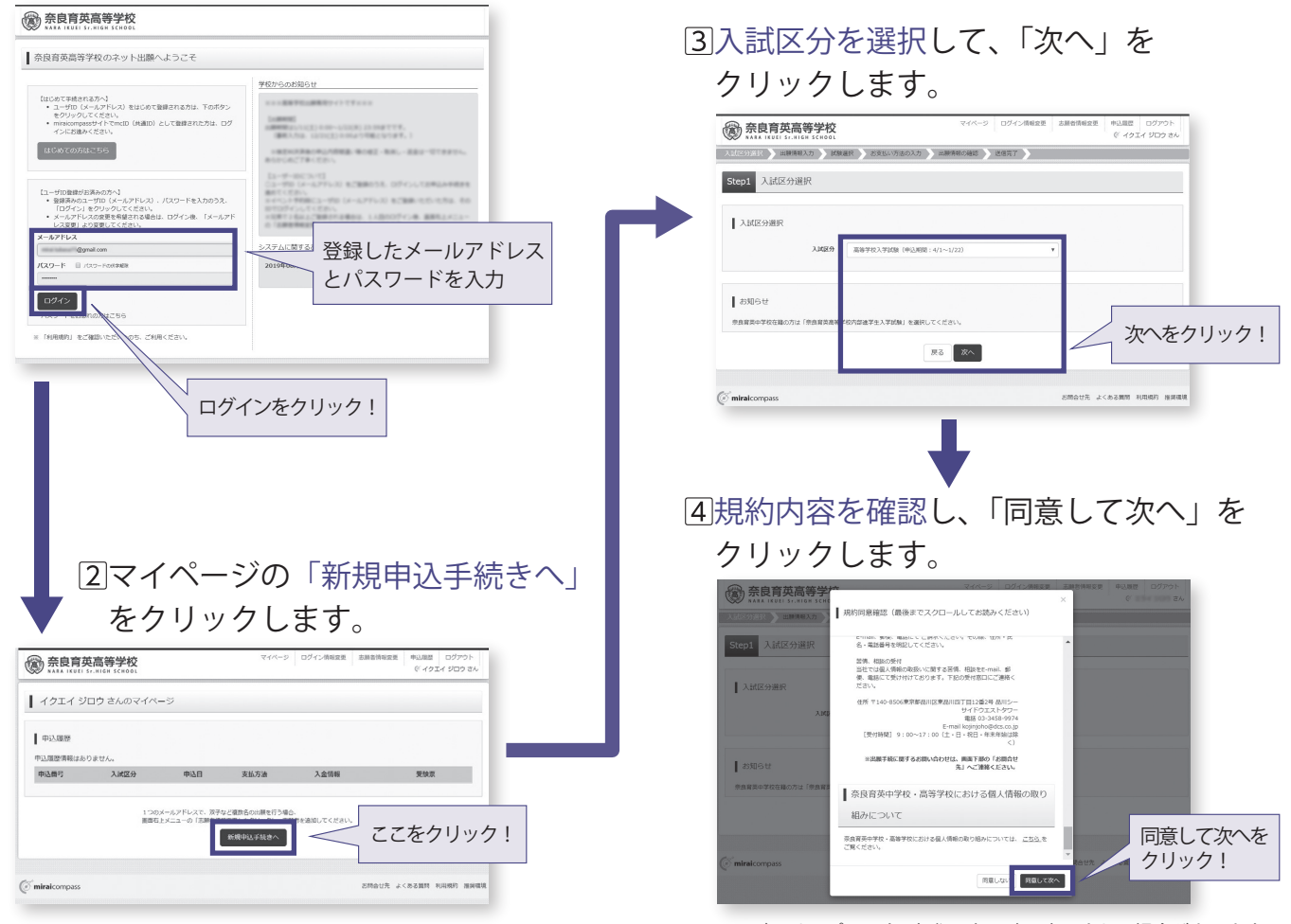

※画面イメージはサンプルです。実際の出願時に変更される場合があります。

**⑤出願情報を入力します。入力が終われば、「試験選択画面へ」をクリックします。** 

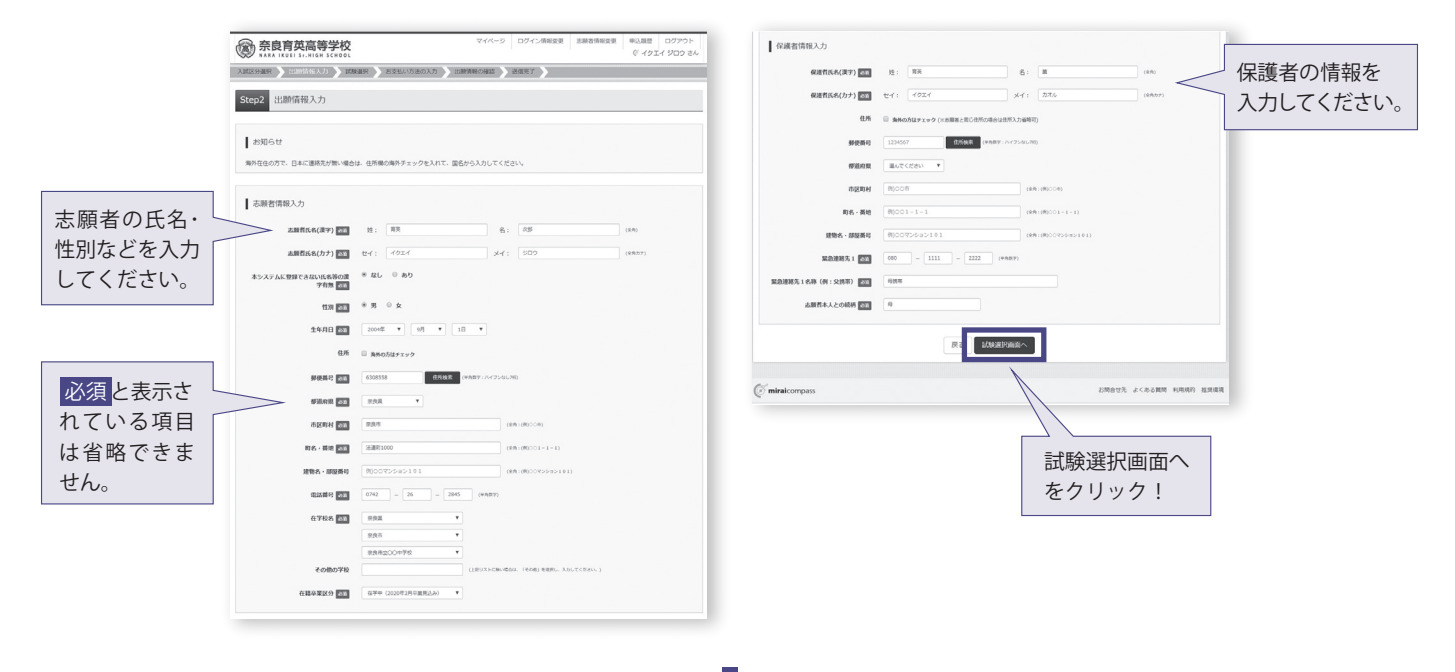

⑥試験選択画面で、「試験日」「専願・併願」「志望コース」「コース振替希望」を選択し、 右下の「選択」ボタンをクリックします。

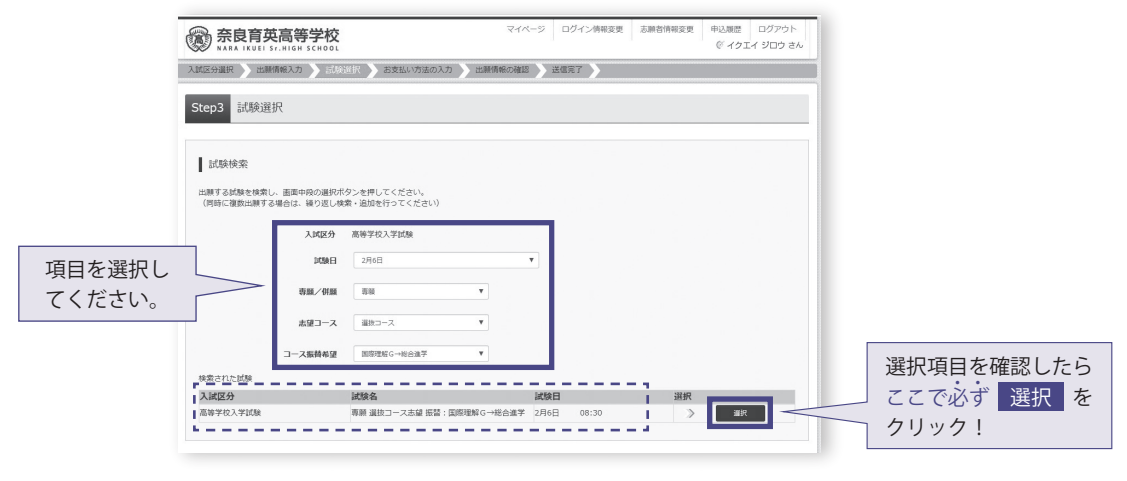

⑦登録内容の確認のため、「保存して中断する」をクリックし、マイページへ移動します。

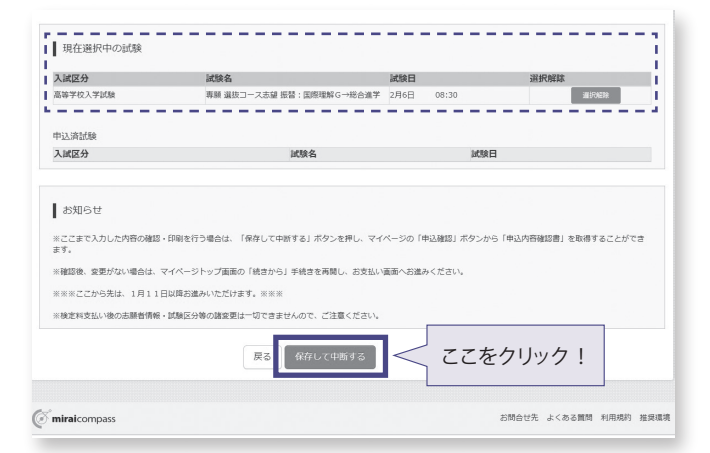

※画面イメージはサンプルです。実際の出願時に変更される場合があります。

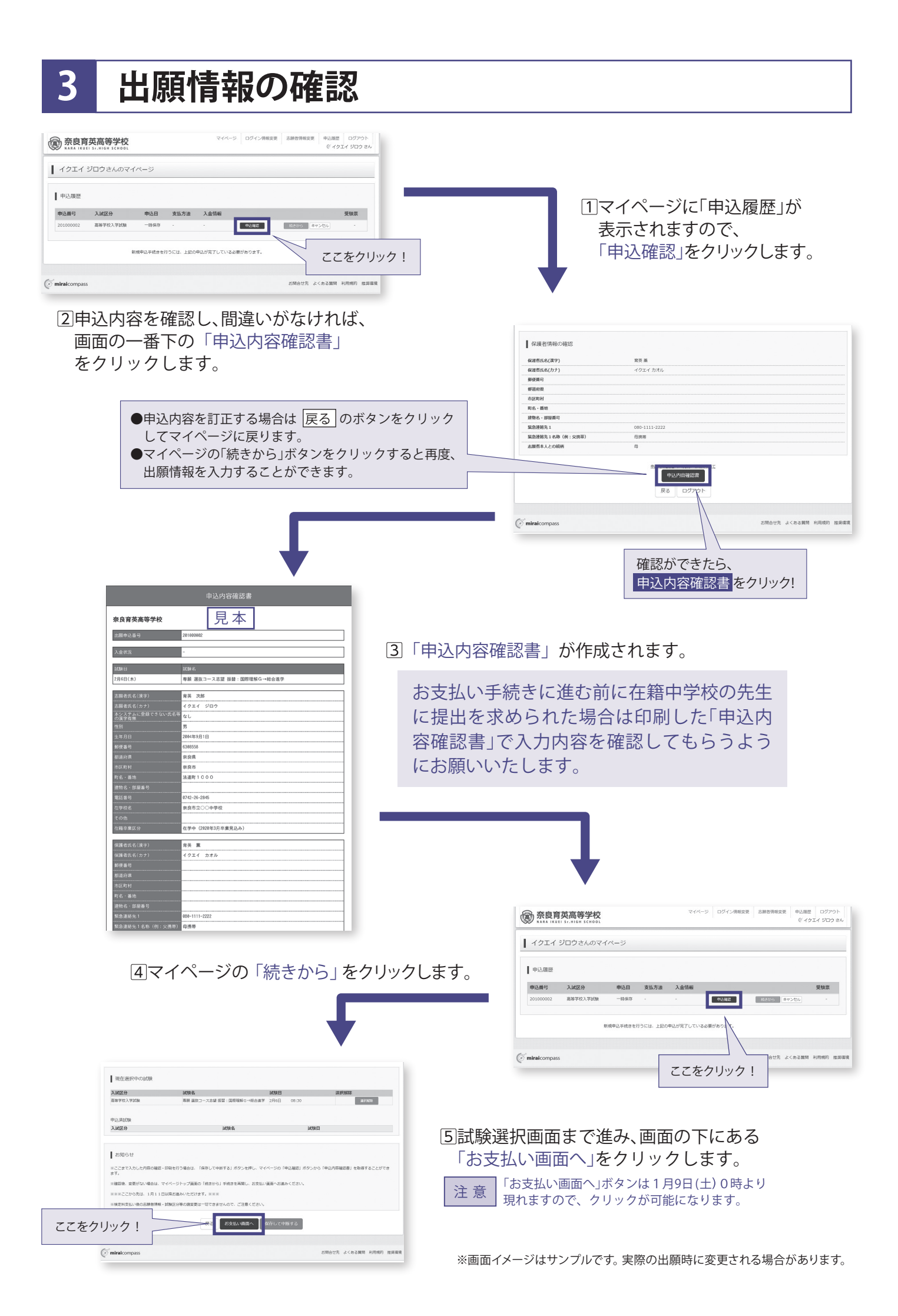

## 4 検定料のお支払い

注意事項

ここからの操作の内容の変更はできなくなります。この操作の前に、必ず中学校の先生に「申込内容確認書」を提出するなどして、出願内容を報告してください。

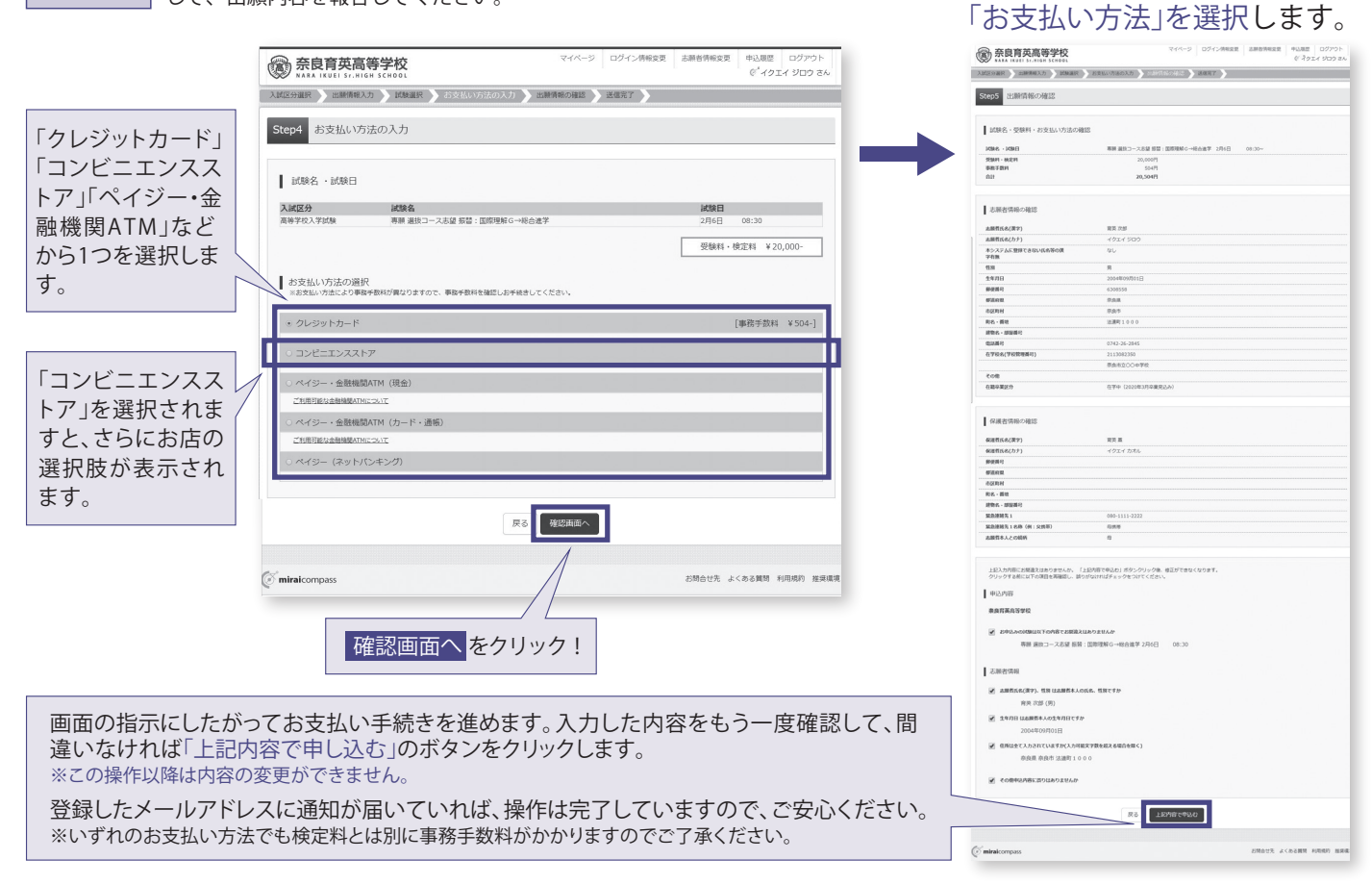

## 5 入学志願書・受験票の印刷

①検定料のお支払いが確認されると、マイページの「申込履歴」の右端に「受験票」 ボタンが現れますので、クリックします。

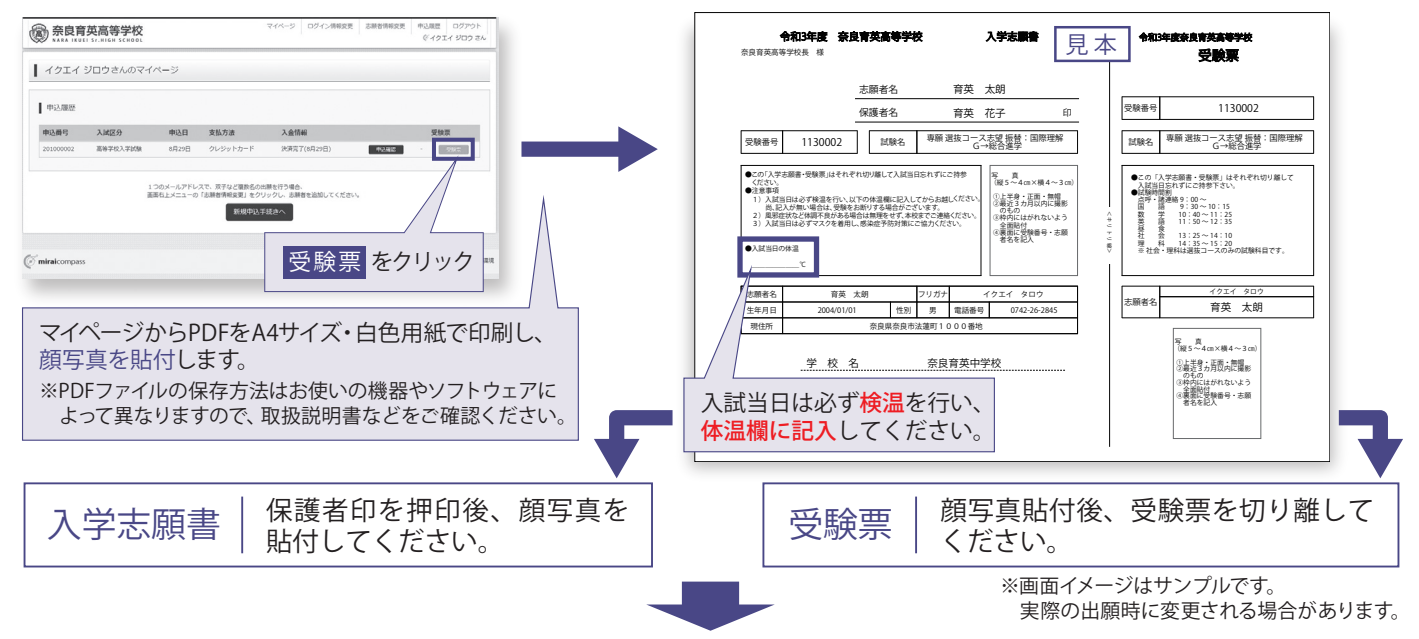

・中学校の先生に確認して頂いた後、各自大切に保管してください。また、その際に中学校の先生に個人報告書の作成を依頼してください。 ・受験当日「入学志願書・受験票」を切り離して両方お持ち下さい。「入学志願書」は当日各受験会場で、回収致します。

以上で出願手続きは完了です!

### 検定料のお支払い方法について

#### ※いずれも事務手数料が必要です。

▲クレジットカードによるオンライン決済

クレジットカード番号など必要な情報を入力し、決済を完了させます。 クレジットカードによるオンライン決済にて、24時間、検定料のお支払いが可能です。

#### Bコンビニエンスストアでのお支払い

出願登録後、払込票を印刷し(番号を控えるだけも可)、選択したコンビニエンスストアレジ にてお支払いを済ませてください。お支払い後に受け取る「お客様控え」はご自身で保管し てください。右記のコンビニエンスストアにて、24時間、検定料のお支払いが可能です。

Cペイジー対応金融機関ATM でのお支払い

ペイジー対応金融機関ATMでお支払いができます(ペイジーマークが貼ってあるATMでご利用いただけます)。

▼ご利用いただける金融機関 三菱UFJ銀行、みずほ銀行、りそな銀行、埼玉りそな銀行、三井住友銀行、ゆうちょ銀行、 千葉銀行、横浜銀行、関西みらい銀行、広島銀行、福岡銀行、親和銀行、東和銀行、熊本銀行、 ペイジーマーク 京葉銀行、南都銀行、足利銀行、七十七銀行 など ay-easy

※出願に関するお問合せは、出願サイトの「お問合せ先」のリンクからご確認ください。

### スマートフォン・タブレットから 「申込内容確認書」や「入学志願書・受験票」を印刷する方法

#### 1.家庭用プリンタで印刷する

Wi-Fi接続や通信でのデータ送信が可能の場合、お持ちのプリンタで印刷できます。 設定方法については、プリンタの取扱説明書をご確認ください。

2. コンビニエンスストアで印刷する

①スマートフォンなどに専用アプリ(無料)をインストールする。

「ローソン」「ファミリーマート」 を利用する場合のアプリ

> Print Smash (プリントスマッシュ)

「セブンイレブン」 を利用する場合のアプリ

> net print (ネットプリント)

②それぞれのデータ(PDFファイル)を表示し、

表示された「(アプリ名)にコピー」を選択。

※いずれも無料アプリケーション

▼ご利用いただけるクレジットカード

▼ご利用いただけるコンビニエンスストア

**FamilyMart** 

LAWSON

#### iPhoneの場合

「Print Smash」の場合

Androidの場合 表示されているPDFの「共有 ffil をタップし、

表示されているPDFの「共有 < をタップし、 アプリを選択。

「net print」の場合 店内のマルチプリンタWi-Fiに接続し、印刷。

アプリ内で発行された予約番号をマルチプリン タに入力し、印刷。

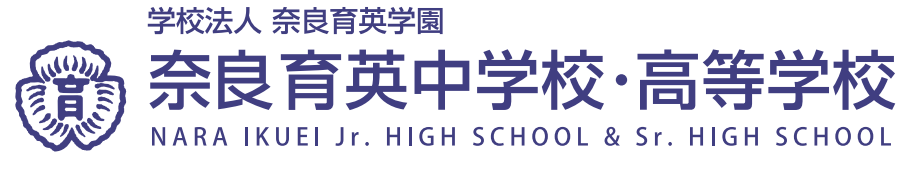

〒630-8558 奈良市法蓮町1000番地 TEL 0742-26-2845 https://www.ikuei.ed.jp/ikuei-jh